## Samsun Akademi sitesinde sınıf ve bilgi güncellemeleri nasıl yapılır?

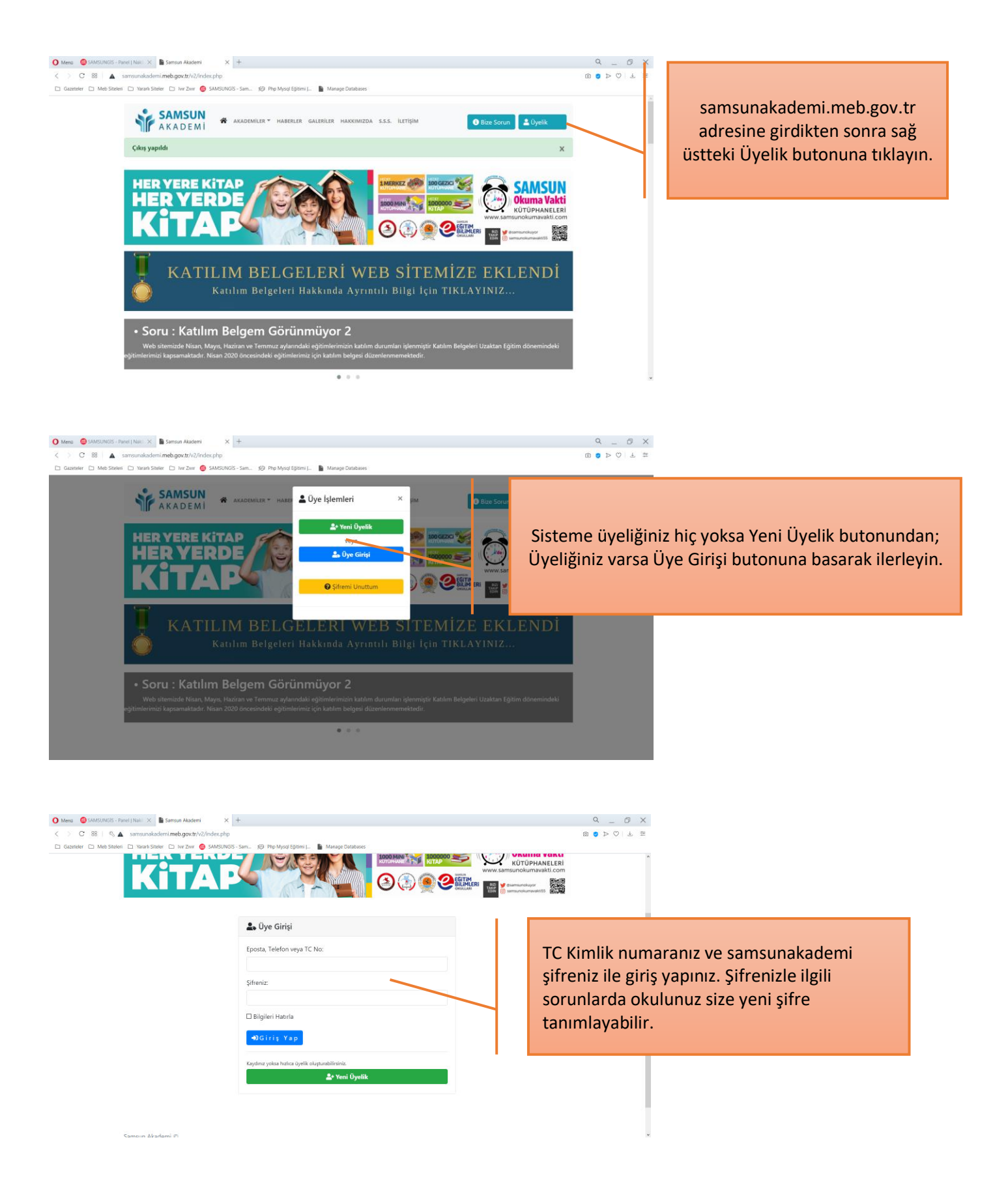

| O     Demo     O SAMUURGS-Pared   Nail: X     M Samuur Akademi     X     +        >     C     B     A samuurakademi meb gouttri/2/redox.php                                                                                                    | X 8 Ø                               |
|----------------------------------------------------------------------------------------------------|-------------------------------------|
| 🗅 Gazender 🗅 Meh Stelen 🗅 Yaran Steler 🗅 Ivr.Zvvr 🥥 SAMSUNIOS - Sem. 😥 Php Mysol Epitmu J. 🐁 Manage Databases                                                                                                    |                                     |
| SAMSUN   # AKADEMILER* HABE   Dye Işlemleri   ×   IM   IM <td></td> |                                     |
| Citica  Carline Kathimuz kontrol baraja szemin uprimitati isori e namin origenia KA (MLARINE<br>Egitime kathimuz kontrol baraja szemin uprimitati isori e namin origenia KA (MLARINE<br>glerinatkandi. Belgeniai buradan pdf olarak indirebilisiniz. Belgeniai srasnja UYE (SLEBA) of Onsa<br>botiminde bulunan "AZDIR/CORUNTULE" seknesine sklayarak indirebilisiniz.                                                                                                    | me giriş yaptıktan sonra Profiliniz |
|                                                                                                    | butonuna basin.                     |
| "UZAKTAN EĞİTİM DERSLERİMİZ"                                                                                                    |                                     |
| Ilçe Seçebilirsniz<br>TESTLERİN KISA TARİHÇESİ<br>VE GELECEĞİ:<br>VE GELECEĞİ:                                                                                                    |                                     |

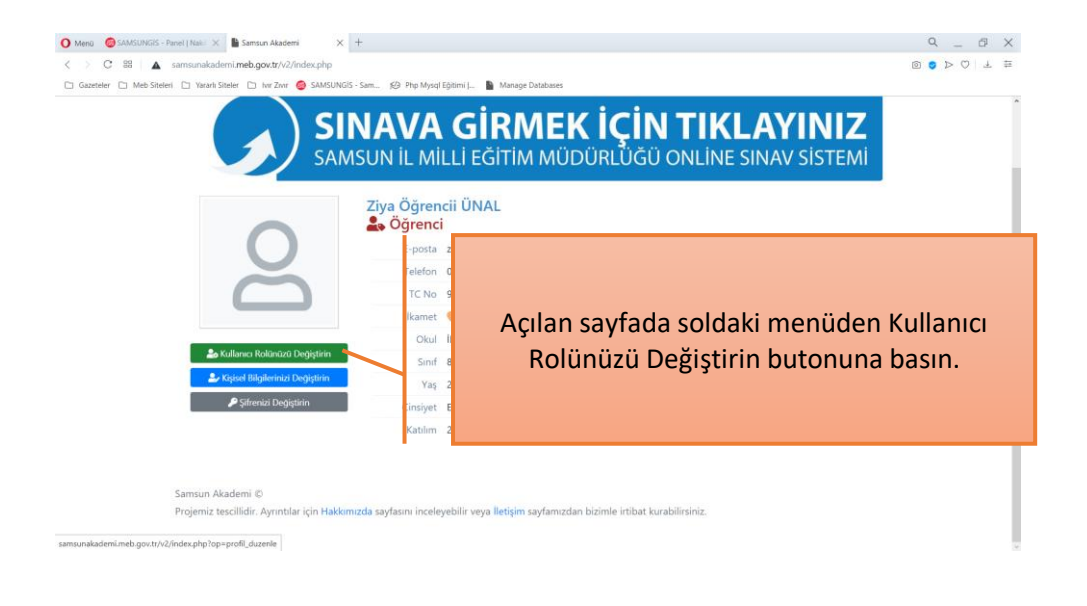

| O Menü 🙆 SAMSUNGIS - Panel   Naki 🔀 📓 Samsun Akademi 🛛 🗙    | +                                                                                                    |                        | 9 _ 8 X                                                                                        |                            |  |
|-------------------------------------------------------------|----------------------------------------------------------------------------------------------------|------------------------|------------------------------------------------------------------------------------------------|----------------------------|--|
| C 88 A samsunakademi.meb.gov.tr/v2/index.php                |                                                                                                    |                        |                                                                                                |                            |  |
| Cazetteler C Meb Stelen C Yarah Steler C har Zver 🥥 SAMSUNG | 5-Sam., 59 Php Myat [Spim]. Manago Database<br>Samsun dapadan katlaaka Ögretmenleri ella akademisyen vb. üye<br>Akademiye Katılım Türünü "KATILIMCI" olarak seçmeleri gerekm | lerimizin<br>iektedir. | ,                                                                                              |                            |  |
|                                                             | Akademiye Katılım Türünüz:                                                                                                    |                        |                                                                                                |                            |  |
|                                                             | Öğrenci                                                                                                    | •                      | Akademiye katıl                                                                                | ım türünüzü öğrenci olarak |  |
|                                                             | Yaşadığınız İl:                                                                                                    |                        | sectikten sonra sırayla alt alta olan                                                          |                            |  |
|                                                             | Samsun                                                                                                    | •                      | seçeneklerden size uygun olanları seçerek<br>ilerleyin, en son sınıf seviyenizi de seçip Kayıt |                            |  |
|                                                             | Yaşadığınız İlçe:                                                                                                    |                        |                                                                                                |                            |  |
|                                                             | Atakum                                                                                                    |                        |                                                                                                |                            |  |
|                                                             | Okulunuzun İlçesi:                                                                                                    |                        | düğmesine basın                                                                                |                            |  |
|                                                             | Atakum                                                                                                    | 10                     |                                                                                                |                            |  |
|                                                             | Okulunuz:                                                                                                    |                        |                                                                                                |                            |  |
|                                                             | Atakent Ortaokulu                                                                                                    | •                      |                                                                                                |                            |  |
|                                                             | Sinifiniz:                                                                                                    |                        |                                                                                                |                            |  |
|                                                             | 8. Sinif                                                                                                    |                        |                                                                                                |                            |  |
|                                                             | B2 Kayit                                                                                                    |                        |                                                                                                |                            |  |
|                                                             |                                                                                                    |                        |                                                                                                |                            |  |